## PEMBAYARAN TAGIHAN TRANSVISION (METODE KASIR)

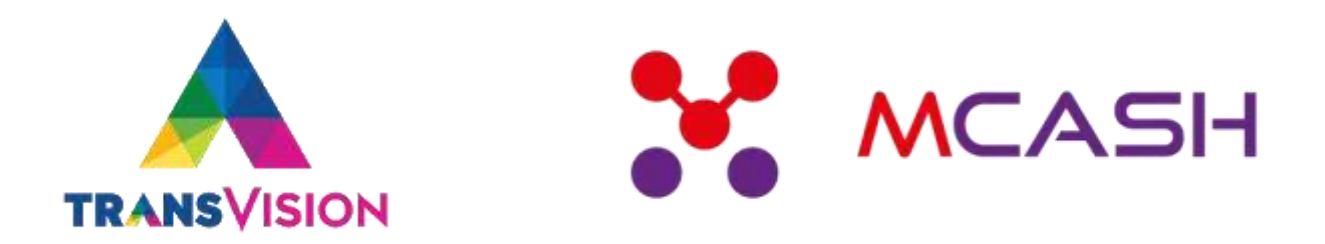

## • PILIH MENU TAGIHAN

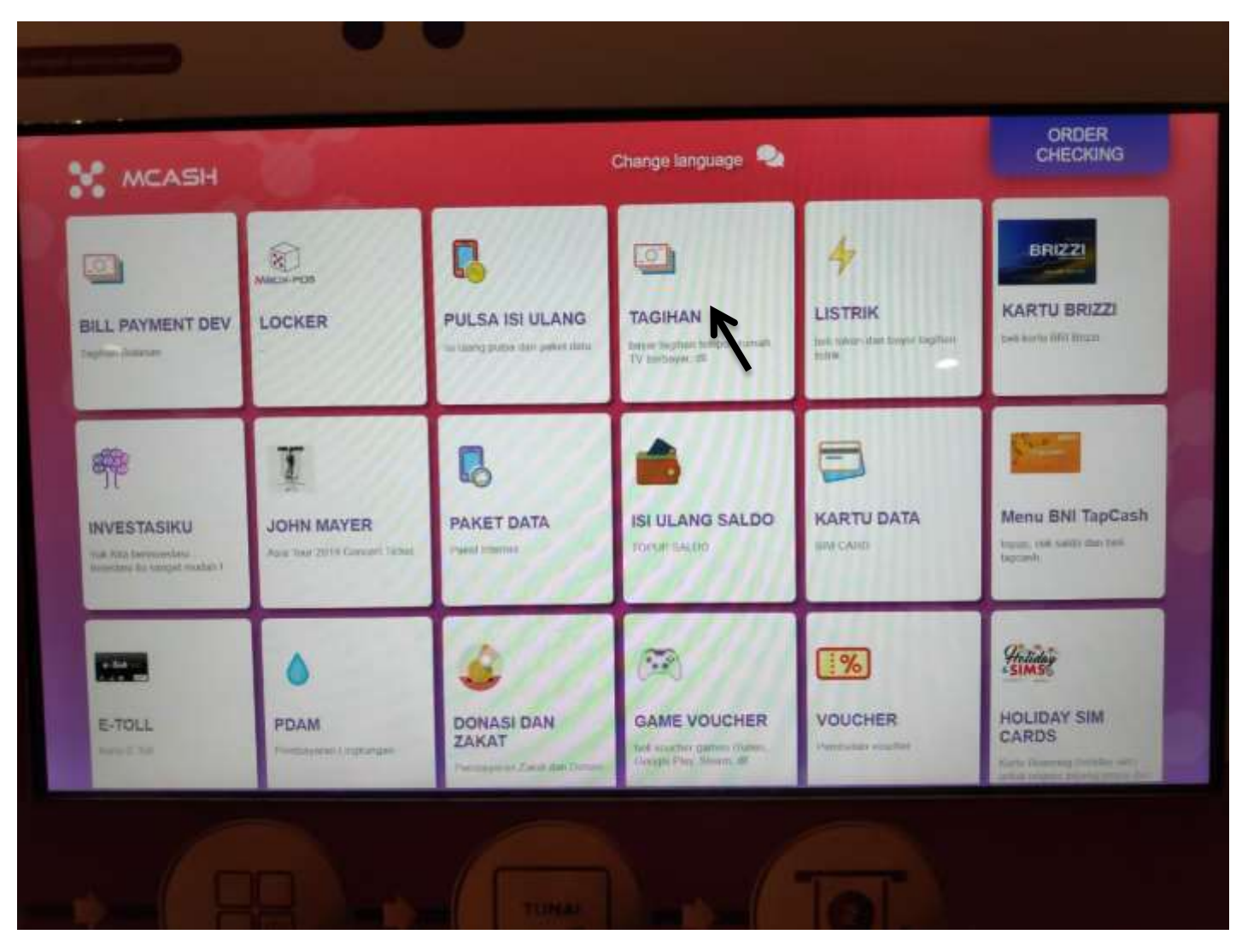

PILIH MENU TRANSVISION

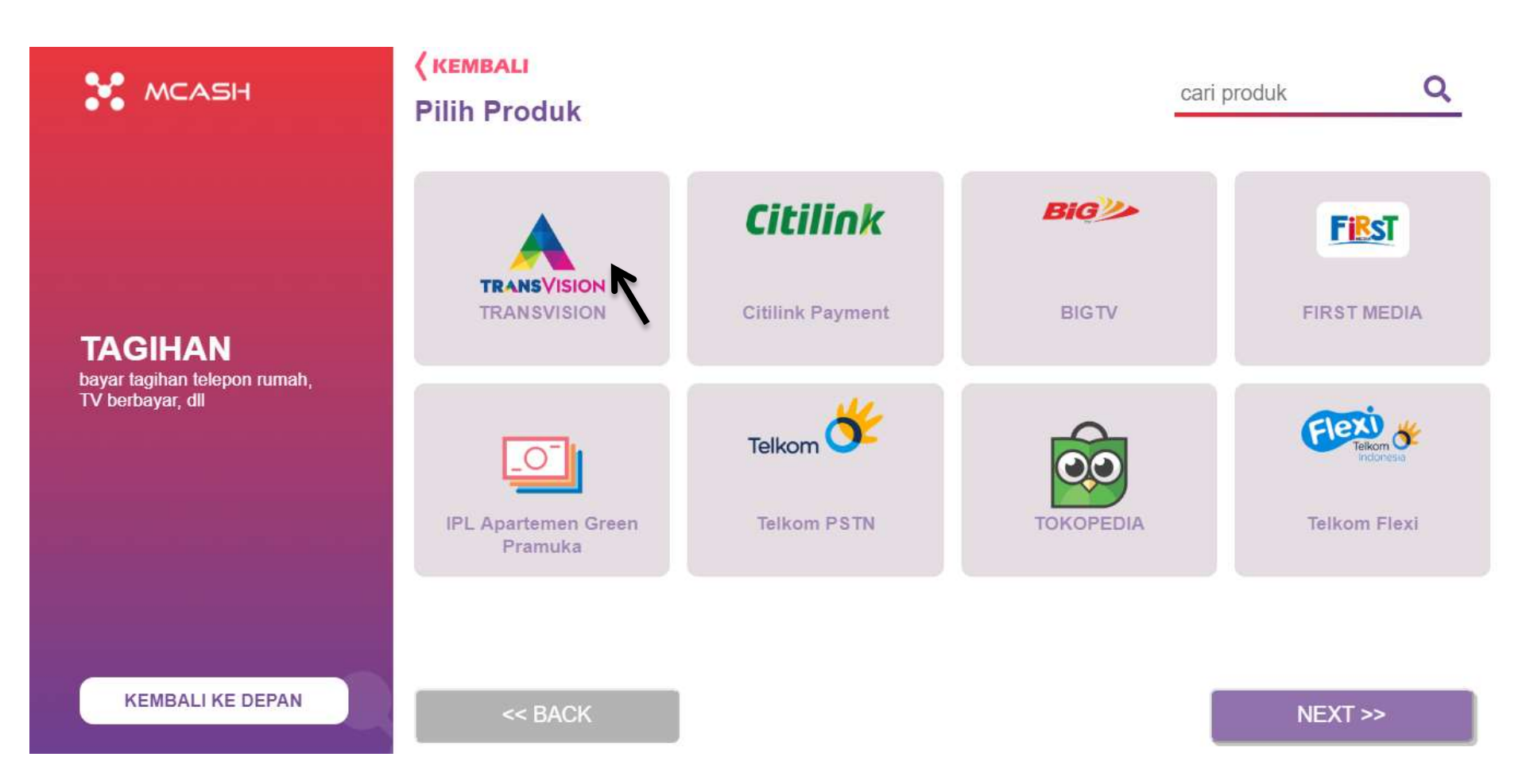

 MASUKKAN NOMER ID TRANSVISION YANG AKAN DIBAYARKAN

TRANSVISION PEMBAYARANTRANSVISION

MCASH

KEMBALI KE DEPAN

KEMBALI

Masukan nomor Pelanggan anda

## 127810075671

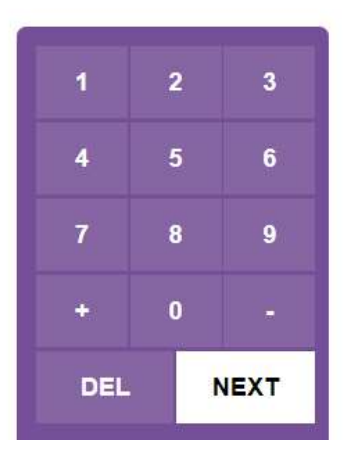

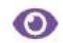

PILIH METODE PEMBAYARAN CASHIER

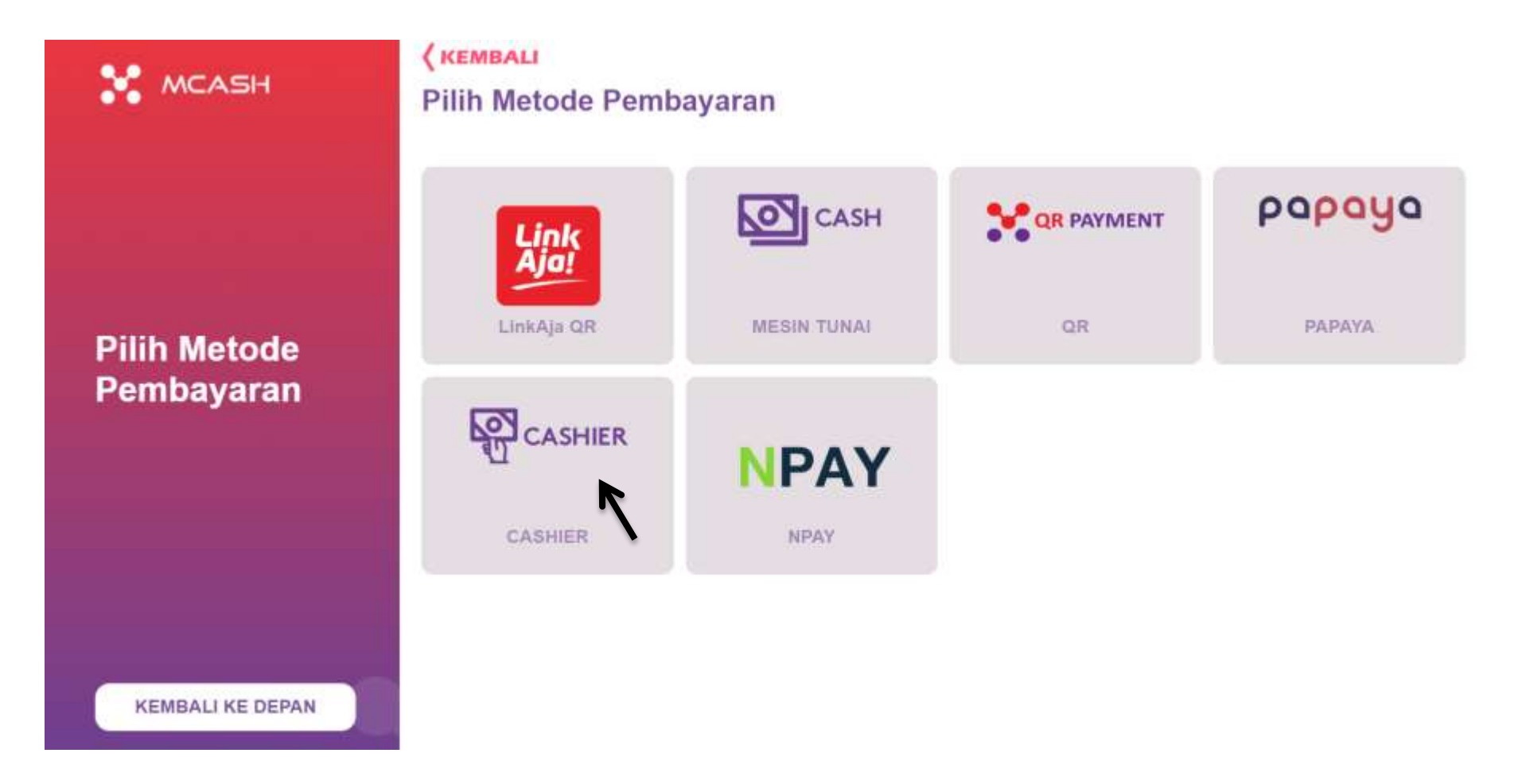

 SETELAH MEMILIH METODE PEMBAYARAN, AKAN MUNCUL PEMBAYARAN YANG AKAN DILAKUKAN. UNTUK MELIHAT DETAIL PEMBAYARAN, DAPAT DILAKUKAN DENGAN MENEKAN "KLIK DISINI UNTUK MELIHAT DETAIL"

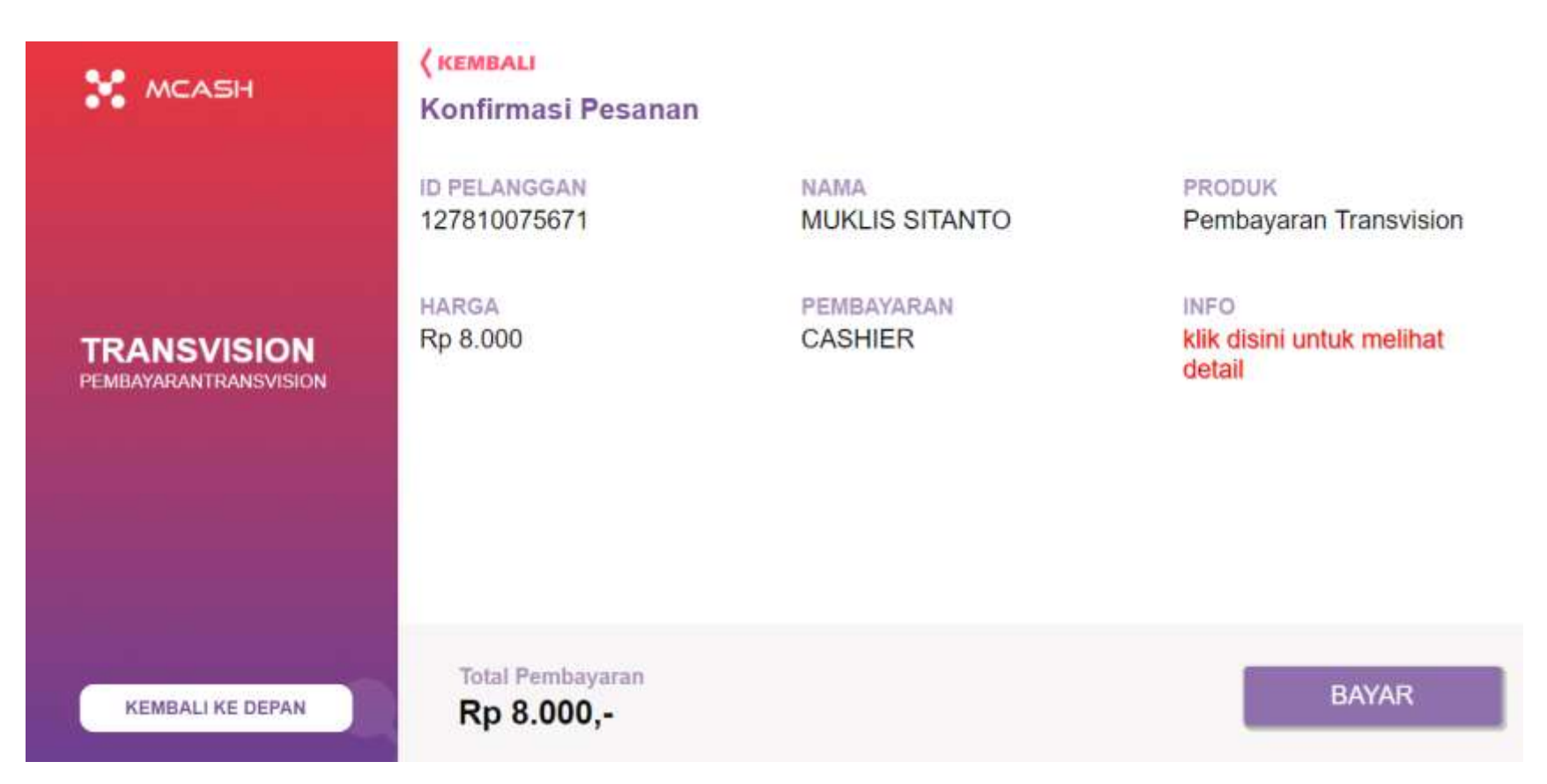

 DETAIL PEMBAYARAN TAGIHAN TRANSVISION. JIKA SUDAH OK LANJUTKAN DENGAN MENEKAN TOMBOL "BAYAR"

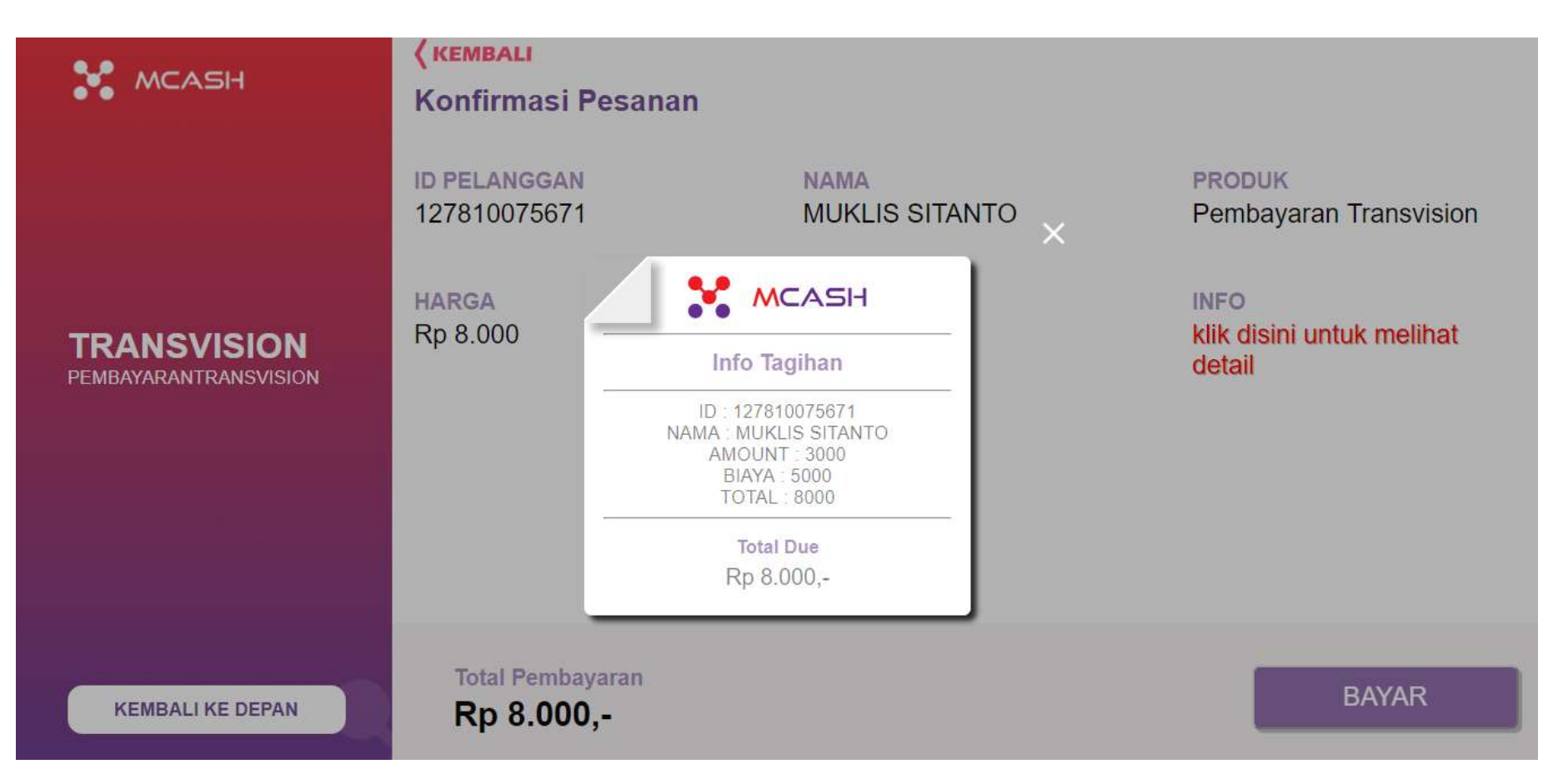

 STRUK AKAN KELUAR, DAN STRUK YANG KELUAR AKAN DISERAHKAN KEPADA KASIR OUTLET DAN DI SCAN PADA POS OUTLET UNTUK MELAKUKAN PEMBAYARAN TAGIHAN TRANSIVION.

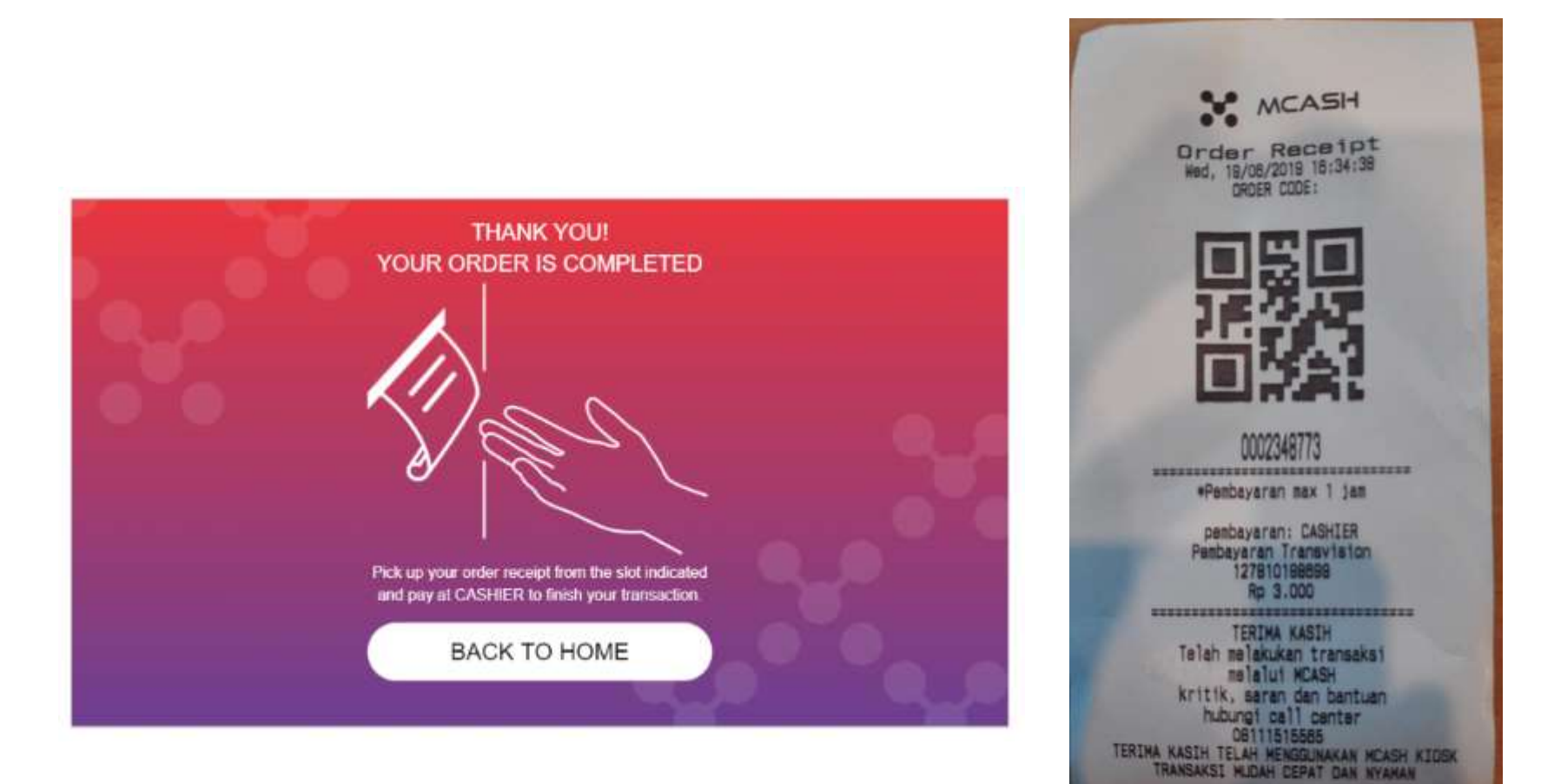

- SETELAH SUKSES MELAKUKAN PEMBAYARAN DI KASIR, CUSTOMER AKAN DIBERIKAN STRUK PEMBAYARAN TRANSVISION SEBAGAI BUKTI BAYAR YANG SAH.
- JIKA STRUK HILANG, CUSTOMER DAPAT MELAKUKAN PRINT ULANG UNTUK STRUK BUKTI PEMBAYARAN PADA KIOSK MCASH DENGAN MENEKAN "CEK ORDER / ORDER CHECKING"

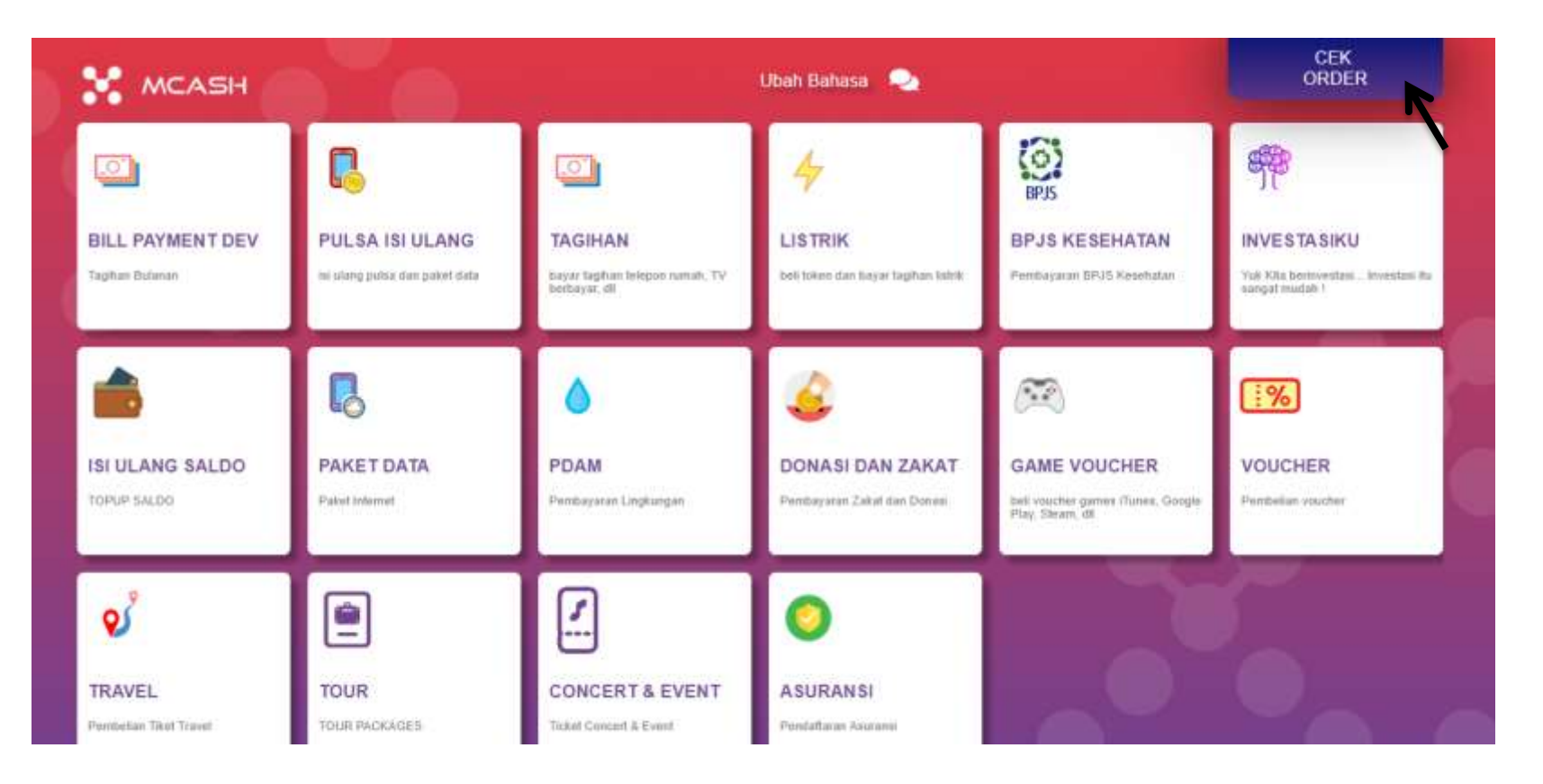

 MASUKKAN ORDER CODE YANG TELAH DIBAYARKAN PADA KASIR. ORDER CODE MERUPAKAN 10 DIGIT ANGAKA YANG DIAWALI DENGAN "000XXXXXX"

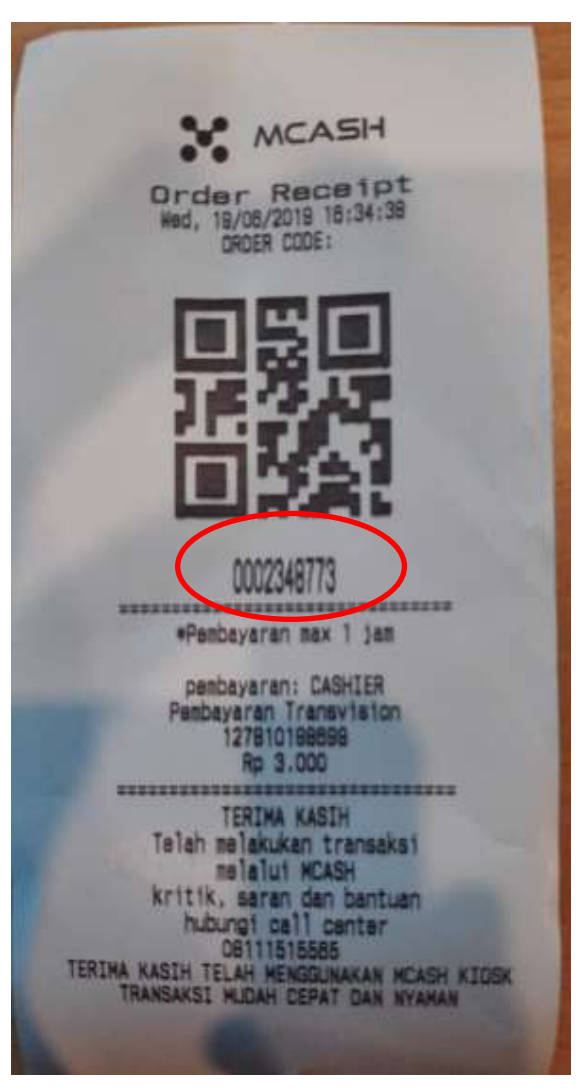

• TEKAN TOMBOL "NEXT" UNTUK MELANJUTKAN

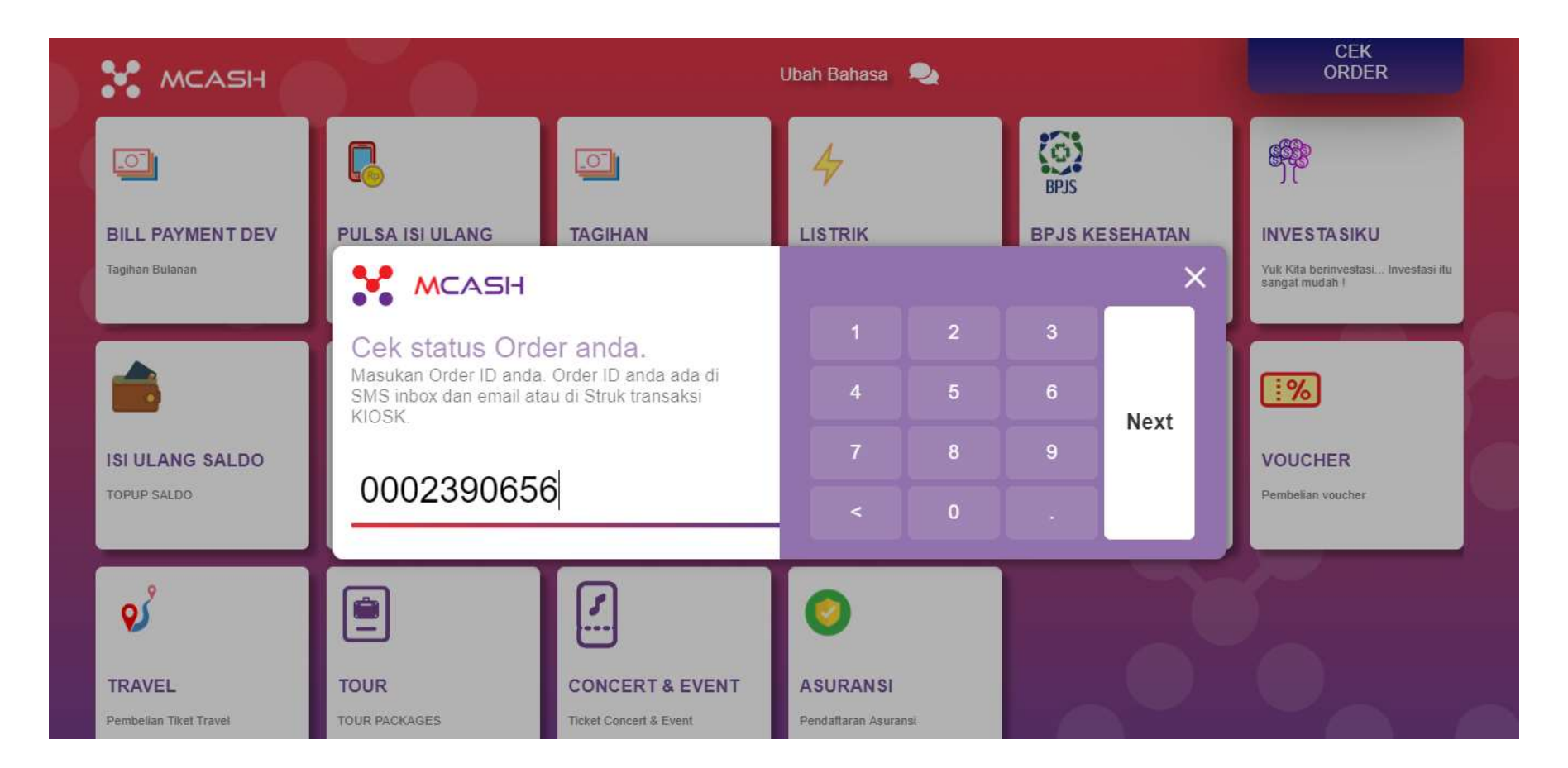

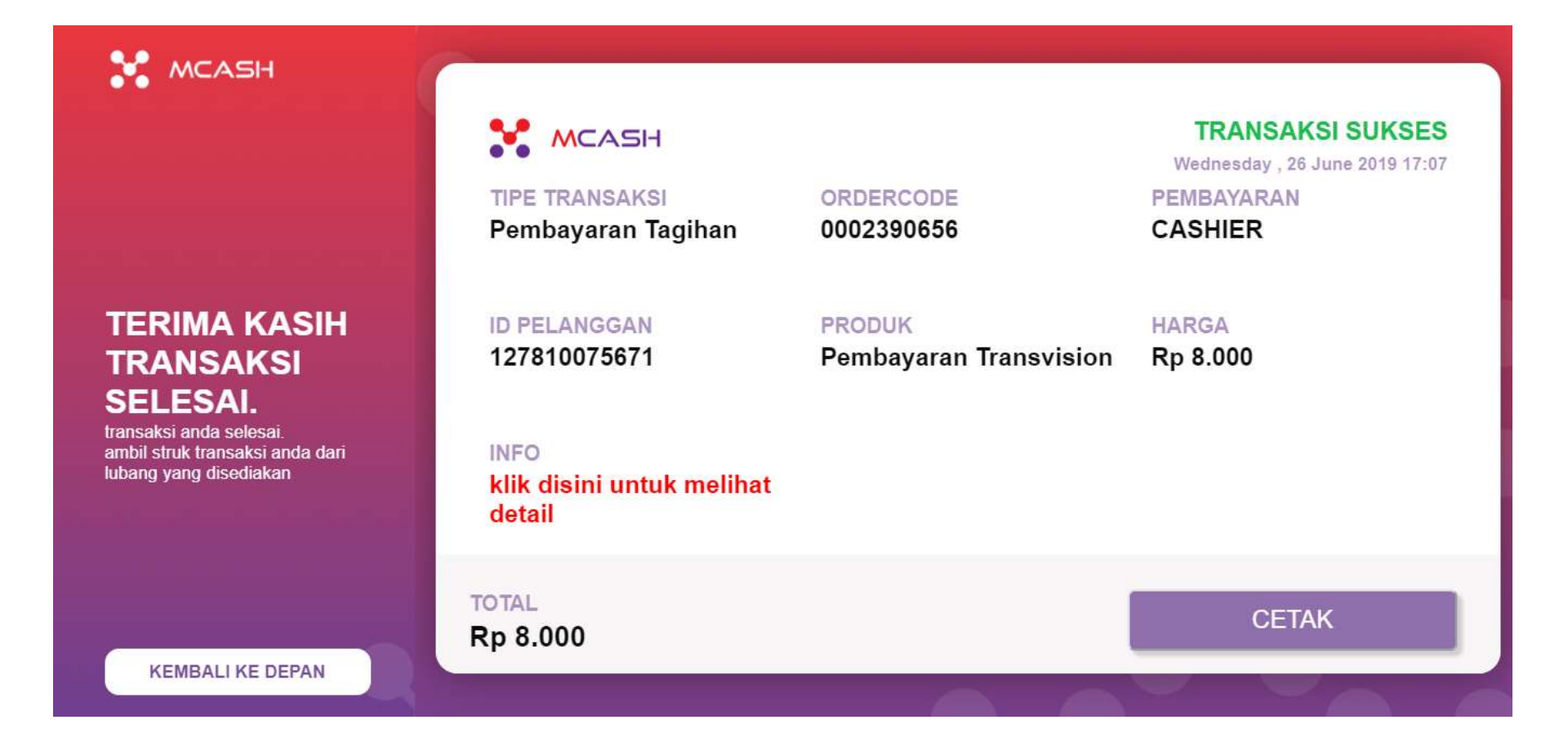

 DETAIL PEMBAYARAN TRANSVISION. KLIK TOMBOL "CETAK" UNTUK MENCETAK ULANG STRUK.

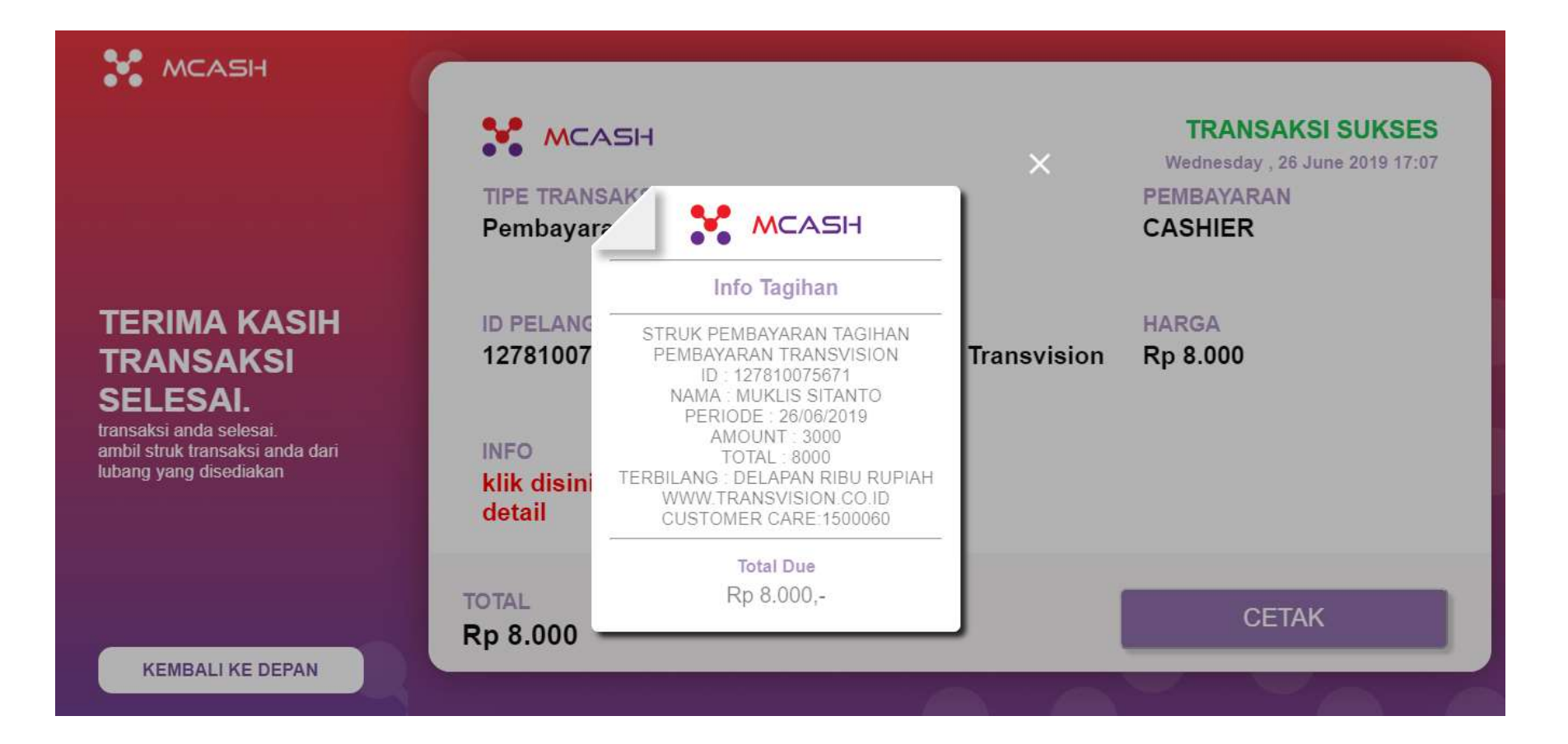

## STRUK BUKTI PEMBAYARAN TAGIHAN TRANSVISION

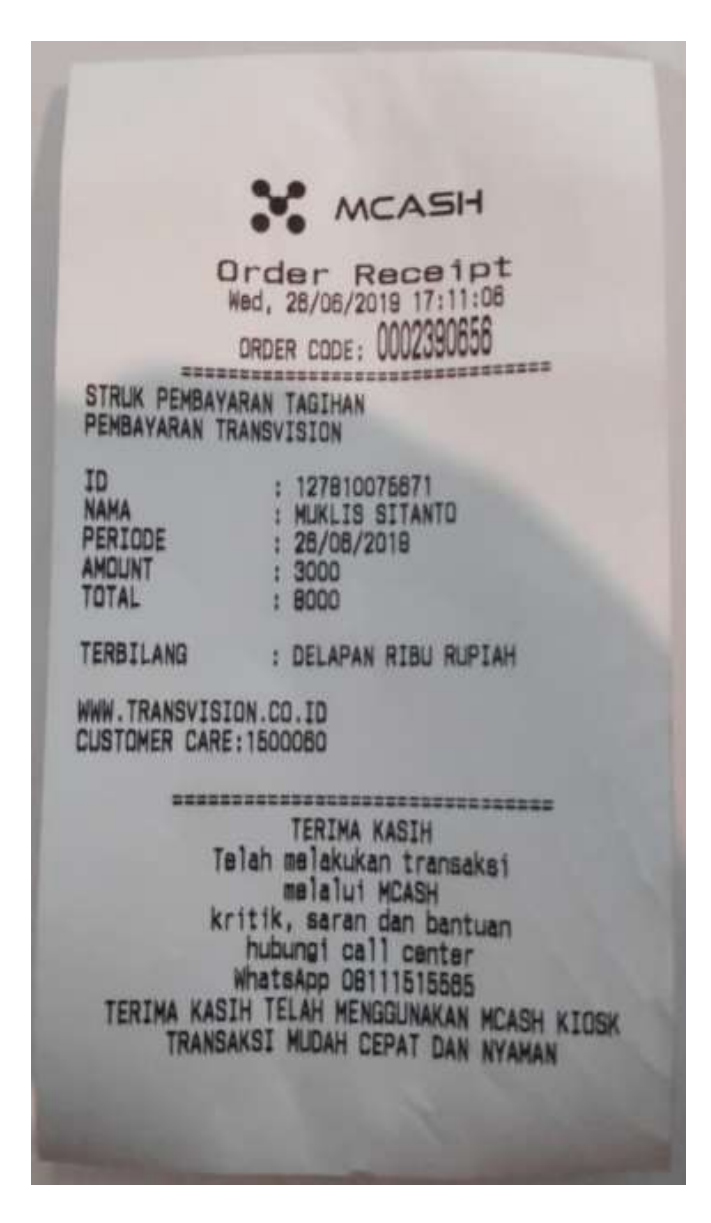